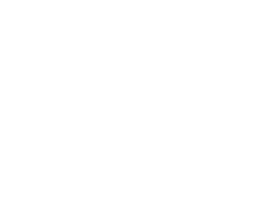

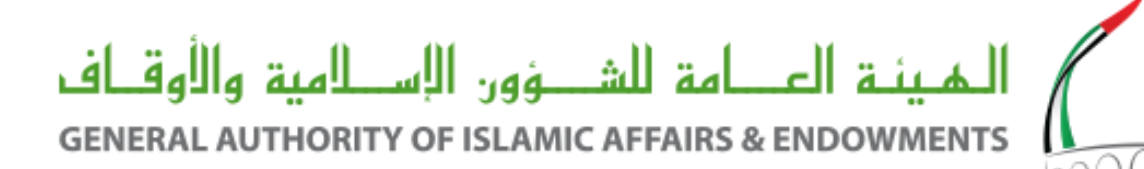

# المنصة الذكية لتعليم القرآن الكريم عن بعد

### دليل المستخدم

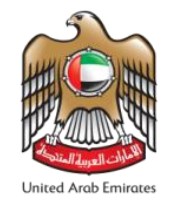

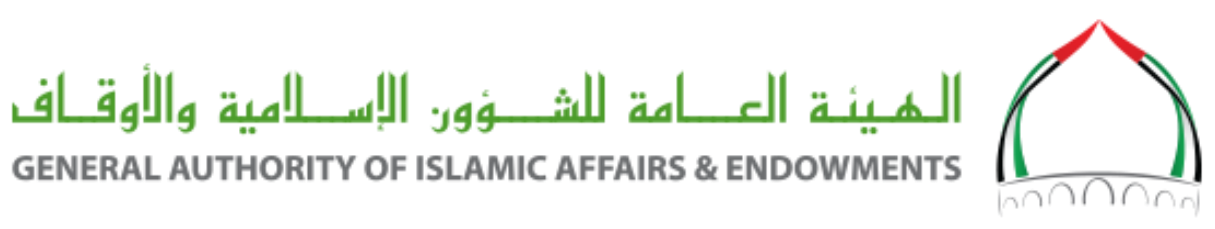

#### إمكانية الوصول:

يمكن الوصول إلى المنصة الذكية لتعليم القرآن الكريم عن بعد من خلال الرابط أدناه: <u>https://live.awqaf.gov.ae/</u> كما يمكن للمستخدم الدخول للمنصة من خلال التسجيل الذكي أو من خلال الدخول الموحد على الموقع الإلكتروني للهيئة.

التسجيل على المنصبة:

بعد الدخول على رابط المنصبة الذكية، اضغط على زر «سجل الآن» للتسجيل كمستخدم جديد.

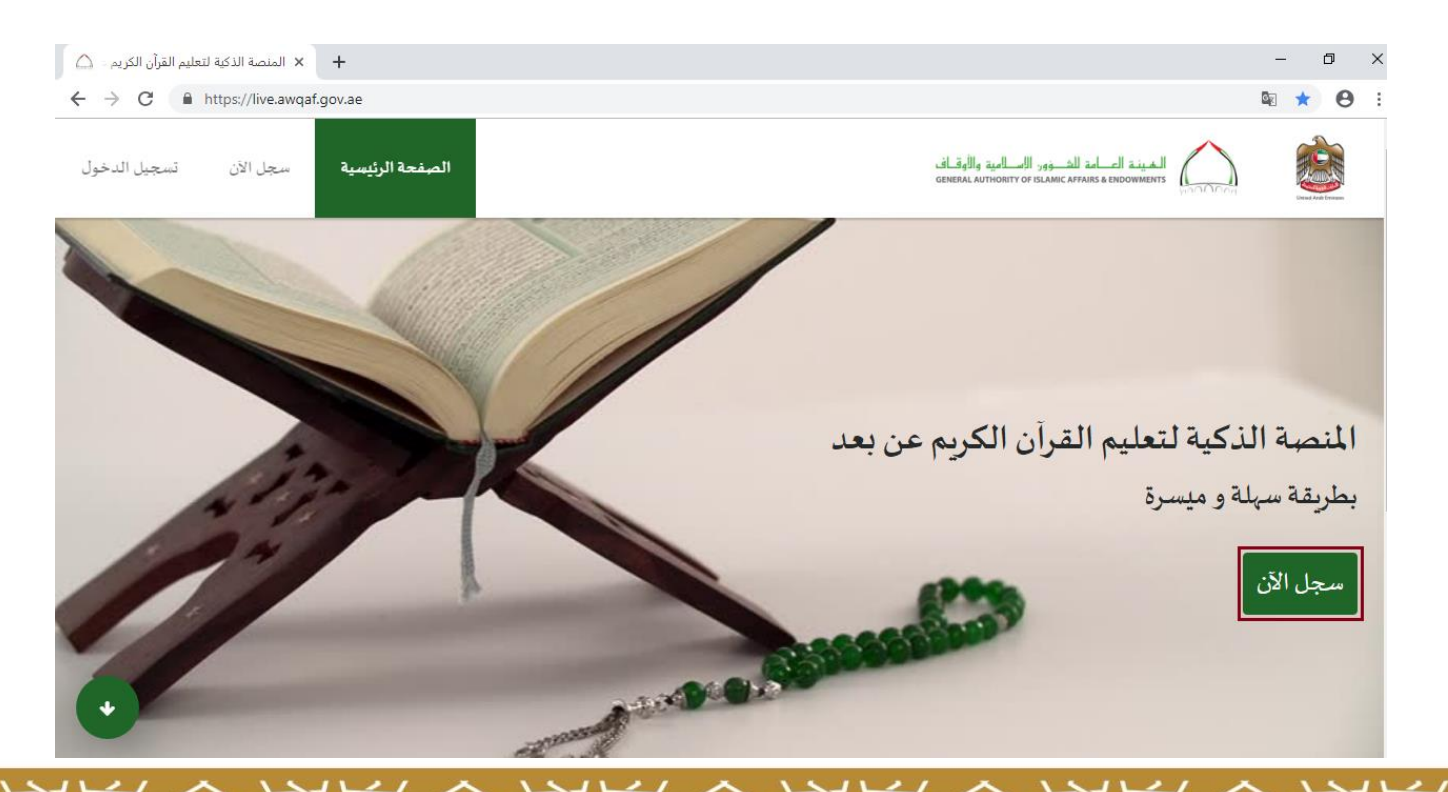

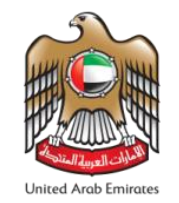

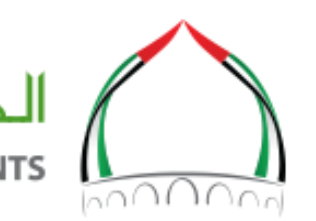

### الميئة العـــامة للشـــؤون الإســلامية والأوقــاف GENERAL AUTHORITY OF ISLAMIC AFFAIRS & ENDOWMENTS

إنشاء مستخدم جديد:

قم بتعبئة بيانات التسجيل أدناه.

بعد إدخال البيانات، يرجى قراءة الشروط و السياسات و الموافقة عليها. اضغط على زر "تسجيل" لإتمام عملية التسجيل.

|                                                                                                    | إنشاء حساب جديد                                                           |  |  |  |  |
|----------------------------------------------------------------------------------------------------|---------------------------------------------------------------------------|--|--|--|--|
| الجنس"                                                                                                    | الاسم الرباع."                                                            |  |  |  |  |
| •                                                                                                    |                                                                           |  |  |  |  |
| بلد الإقامة"                                                                                                    | الجنسية"                                                                  |  |  |  |  |
| الإمارات العربية المتحدة                                                                                                    | الإمارات العربية المتحدة                                                  |  |  |  |  |
| تاريخ الميلاد" العمر                                                                                                    | رقم البوية الإمارانية"<br>                                                |  |  |  |  |
|                                                                                                    |                                                                           |  |  |  |  |
| ماتف ولي الأمر <sup>*</sup>                                                                                                    | رقم البائف المعمول"                                                       |  |  |  |  |
| v 97150                                                                                                    | ▼ 97150                                                                   |  |  |  |  |
|                                                                                                    | البريد الإلكتروني*                                                        |  |  |  |  |
|                                                                                                    |                                                                           |  |  |  |  |
|                                                                                                    |                                                                           |  |  |  |  |
| لديك حساب بالقعل معنا ؟                                                                                                    | اسم المستخدم*                                                             |  |  |  |  |
|                                                                                                    | @                                                                         |  |  |  |  |
| () الدخول الموحد                                                                                                    | كلمة السر"                                                                |  |  |  |  |
| hooood                                                                                                    | Q4                                                                        |  |  |  |  |
|                                                                                                    | تأكيد كلمة السر"                                                          |  |  |  |  |
|                                                                                                    | Q4                                                                        |  |  |  |  |
|                                                                                                    | عن طرق تحديد هذا المربع، فإن المستخدم بو افق على <u>الشروط و السباسات</u> |  |  |  |  |
|                                                                                                    | الا السنة بردامج رونونة<br>المرسة بردامج رونونة<br>المرسة بر              |  |  |  |  |
|                                                                                                    | ڌسچيل                                                                     |  |  |  |  |
| للتواصل Quran Centers@Awquif gov.ac للتواصل عد Quran Centers@Awquif gov.ac التواصل عد Quran Centers@Awquif gov.a<br>1999 - البيئة العامة للشؤون الإسلامية و الأوقاف |                                                                           |  |  |  |  |

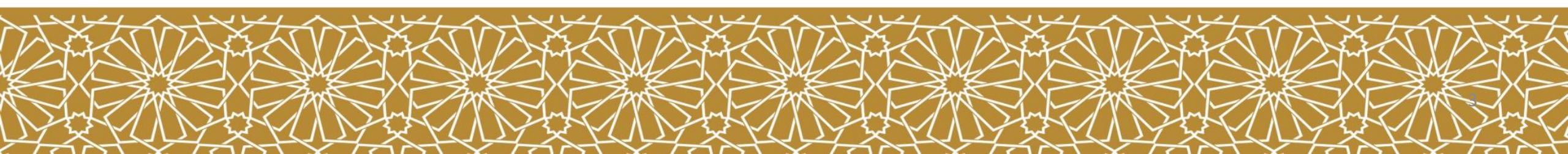

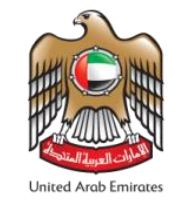

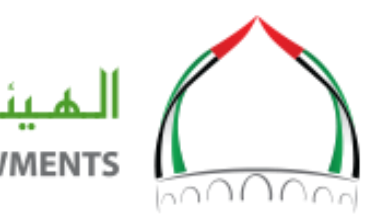

الهيئة العــامة للشــؤون الإسـلامية والأوقـاف **GENERAL AUTHORITY OF ISLAMIC AFFAIRS & ENDOWMENTS** 

سيظهر مقياس السعادة ، بحيث يقيم المستخدم مستوى سعادته عن تجربته في الحصول على الخدمة.

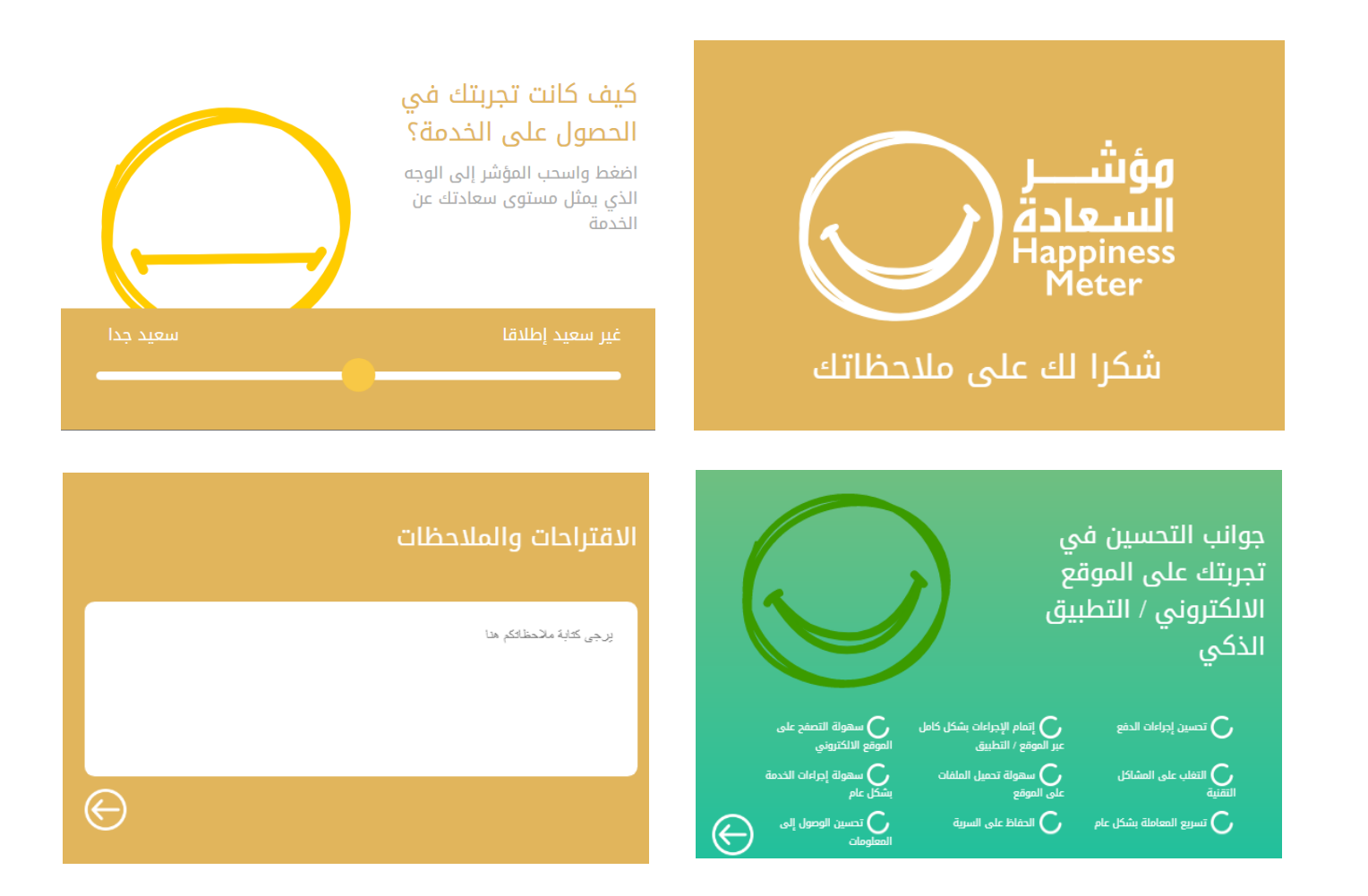

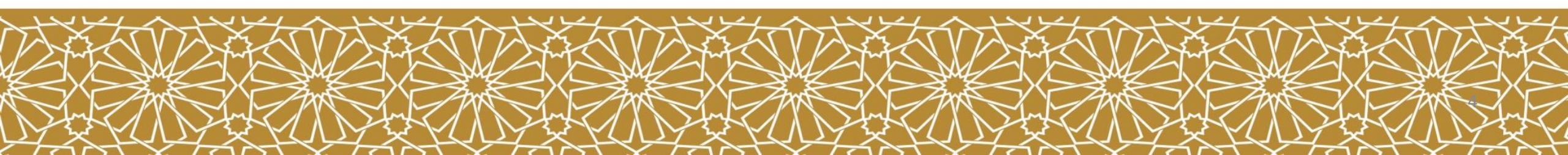

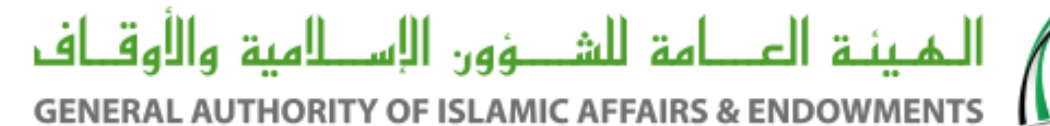

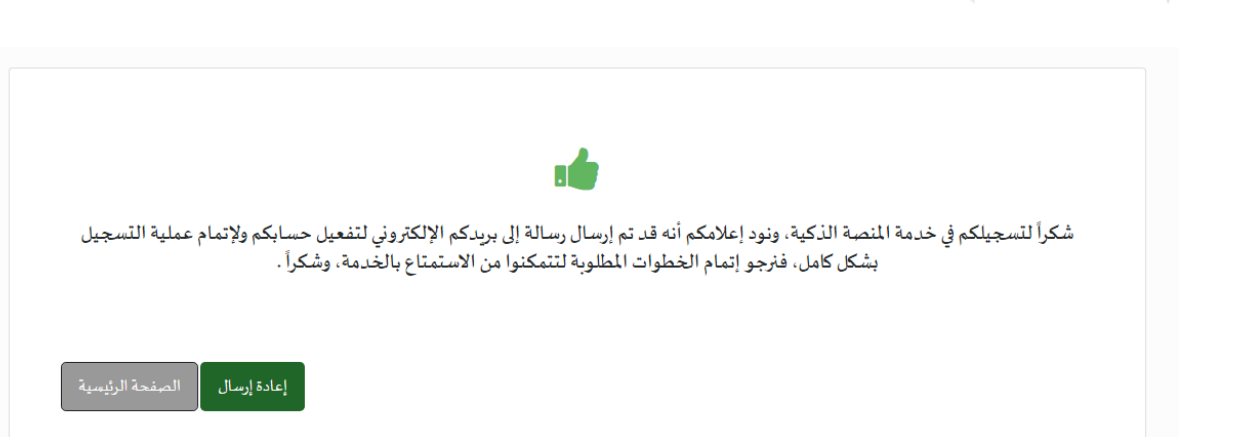

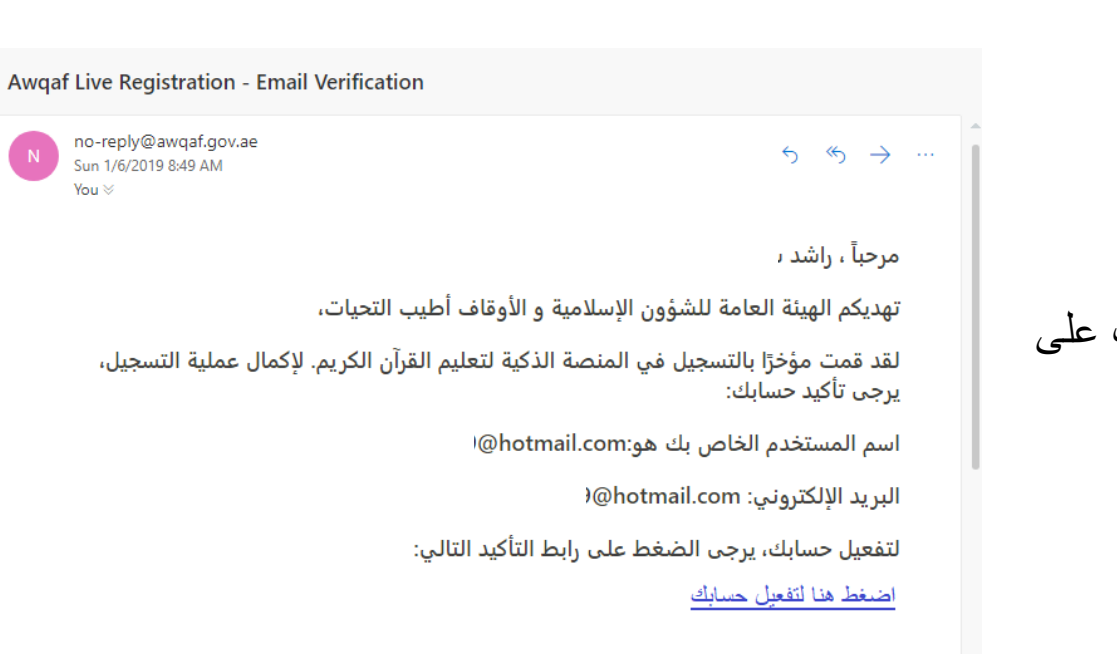

E-mail Disclaimer Notice:

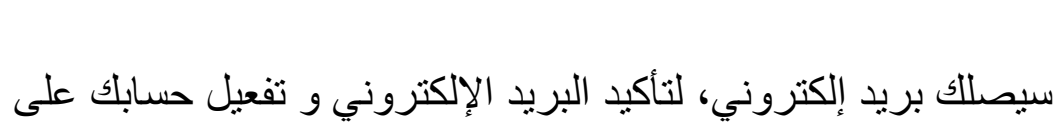

قم بالضغط على رابط التفعيل، لتأكيد التسجيل على المنصبة

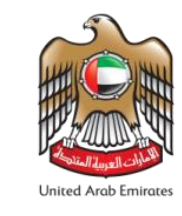

تظهر رسالة تأكيد تسجيل المستخدم.

المنصبة الذكبة

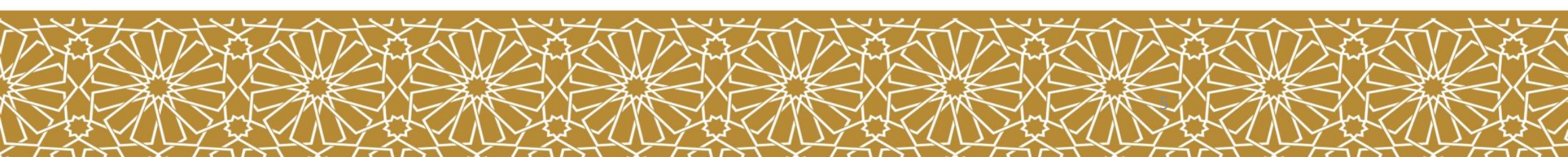

50000

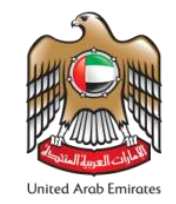

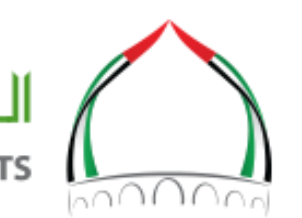

## الميئة العـــامة للشـــؤون الإســلامية والأوقــاف

GENERAL AUTHORITY OF ISLAMIC AFFAIRS & ENDOWMENTS

يقوم النظام بإرسال الرمز السري لمرة واحدة (OTP) لرقم المهاتف المتحرك الخاص بك، و ذلك لإتمام تفعيل الحساب. يرجى إدخال الرمز السري.

|      | إرسال الخاصية الدخول المؤمن عن طريق الرسائل النصبة 629******629 |
|------|-----------------------------------------------------------------|
|      | الخاصية الدخول المؤمن                                           |
| <br> |                                                                 |
|      |                                                                 |

طلب الالتحاق بفصل افتراضي:

الخطوة الأولى: يقوم المستخدم بإرفاق نسخة من الهوية و صورته الشخصية. بعد إرفاق النسخ المطلوبة، يرجى الضغط على "متابعة"

|                             | تعريف هو خطوة مهمة<br>برجى إرفاق نسخة من بطاقة الهوية |
|-----------------------------|-------------------------------------------------------|
|                             |                                                       |
| صورة الهوية – الوجه الأمامي | صورة الهوية – الوجه الأمامي <sup>*</sup>              |
| صورة الهوية – الوجه الخلفي  | صورة البوبة – الوجه الخلفي*                           |
| صورة شخصية                  | صورة شخصية*                                           |
|                             | متابعة الرئيسية                                       |

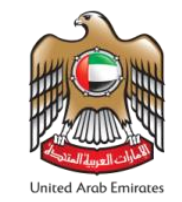

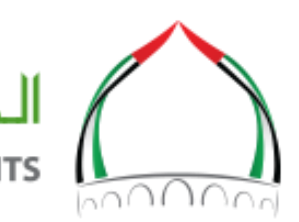

خيار ائك تهمنا

# المينة العــامة للشـــؤون الإســلامية والأوقـاف

GENERAL AUTHORITY OF ISLAMIC AFFAIRS & ENDOWMENTS

#### الخطوة الثانية: قم باختيار الفصل المراد الانتساب إليه و الأوقات التي تناسبك. بعد ذلك ، يرجى الضغط على «متابعة»

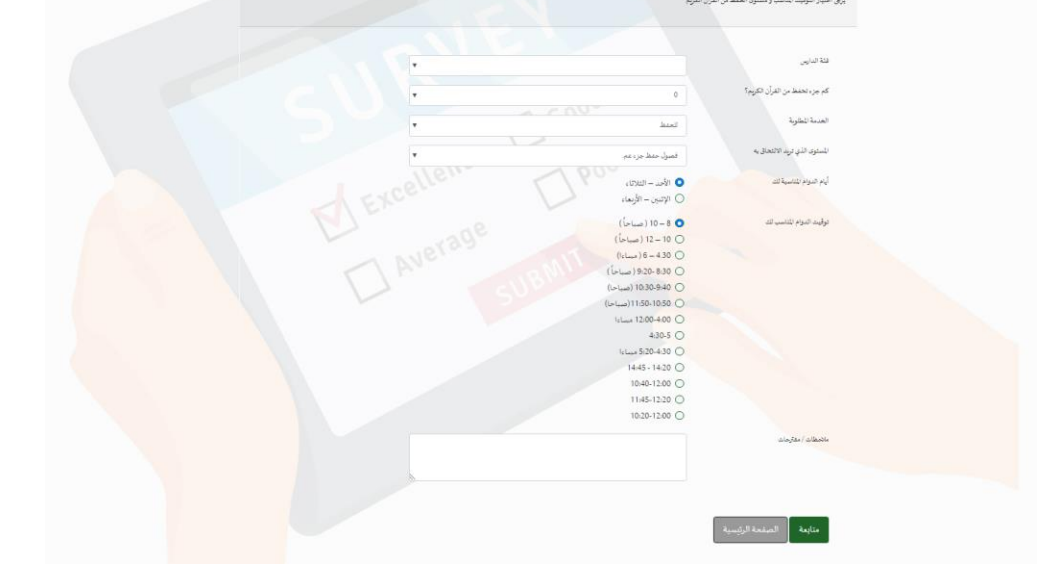

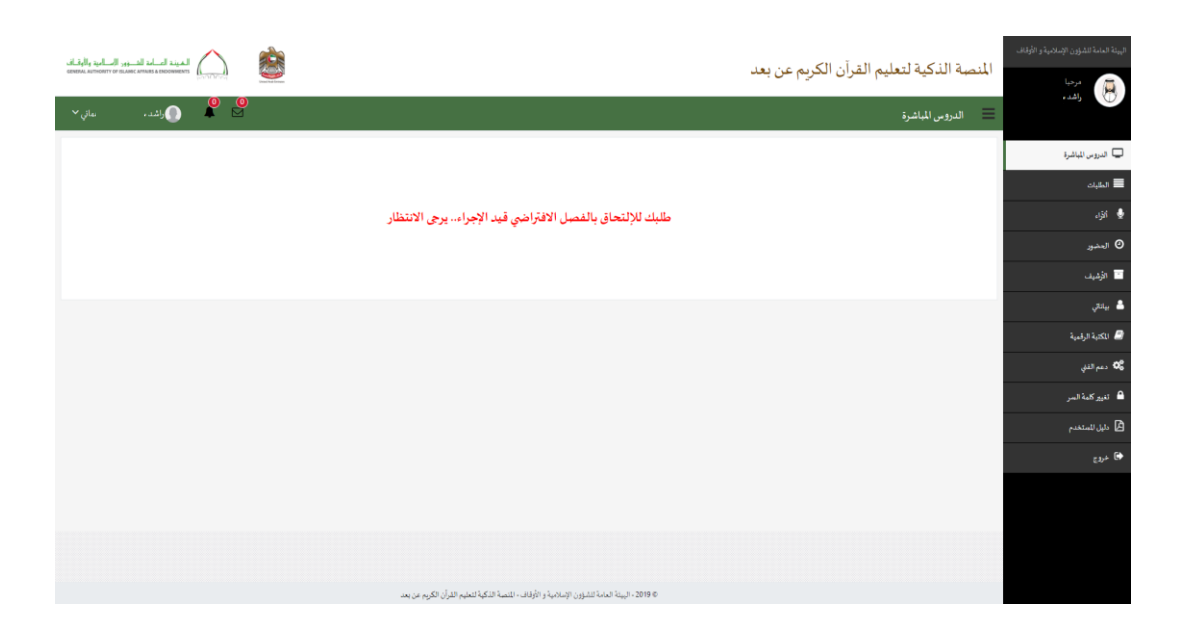

يتم إرسال طلب الالتحاق للفصل الافتراضي لمشرف النظام. سيقوم مشرف النظام بالتحقق من بيانات الطالب و إلحاق الطالب بالفصل المناسب له.

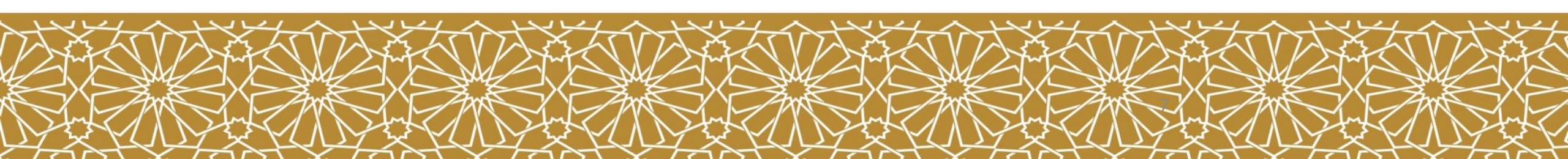

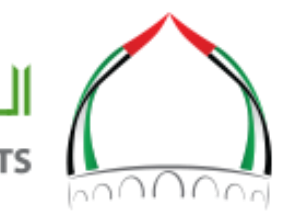

### الهيئة العـــامة للشـــؤون الإســلامية والأوقــاف

GENERAL AUTHORITY OF ISLAMIC AFFAIRS & ENDOWMENTS

| الفيند العامد الدور الساميد والوقاف<br>ومعجم مناسفين معموم المسامية والوقاف |          |                   |                                                    |                                                     | الكريم عن بعد | المنصة الذكية لتعليم القرآن | البينة العامة للشؤون الإسلامية و الأوقاف       |
|-----------------------------------------------------------------------------|----------|-------------------|----------------------------------------------------|-----------------------------------------------------|---------------|-----------------------------|------------------------------------------------|
| Dرائند، <sub>ب</sub>                                                        | ● ●      |                   |                                                    |                                                     |               | الطلبات                     | واغد.                                          |
|                                                                             | بحث عام: |                   |                                                    |                                                     |               | عدد السجلات في المبقحة      | 🖵 الدرومن للباشرة                              |
| عالما                                                                       | ملاحظات  | الوقت             | أيام المناسبة                                      | المستوى                                             | كم جزء تعفظ   | فل تاريخ الطلب              | الطلبات<br>في أذار                             |
| قيد الإجراء                                                                 |          | ( آمباحل ) 10 – 8 | $n_{bac}^{b} = n_{b} n_{b}^{a}$                    | فصبول حفظ جزء عم.                                   | 0             | PM 3:48:13 4/9/2019         | ي البرد<br>() العضور                           |
| السابق 1 التالي                                                             |          |                   |                                                    |                                                     |               | العدد الإجمالي : 1          | 📄 الأرشيف                                      |
|                                                                             |          |                   |                                                    |                                                     |               |                             | 🔒 بياناتي<br>🍠 الكتنة الرقسة                   |
|                                                                             |          |                   |                                                    |                                                     |               |                             | ے منہ ہرے<br>00 دعم الذي                       |
|                                                                             |          |                   |                                                    |                                                     |               |                             | تنيركلمة السر 🔒                                |
|                                                                             |          |                   |                                                    |                                                     |               |                             | <ul> <li>دلیل للمتخدم</li> <li>خروج</li> </ul> |
|                                                                             |          |                   |                                                    |                                                     |               |                             |                                                |
|                                                                             |          |                   |                                                    |                                                     |               |                             |                                                |
| •                                                                           |          |                   |                                                    |                                                     |               |                             |                                                |
|                                                                             |          | م عن بعد          | بة و الأوقاف - المُنصبة الذكية لتعليم القرآن الكرر | © 2019 - ال <sub>يق</sub> نة العامة لنشؤون الإسلامي |               |                             |                                                |

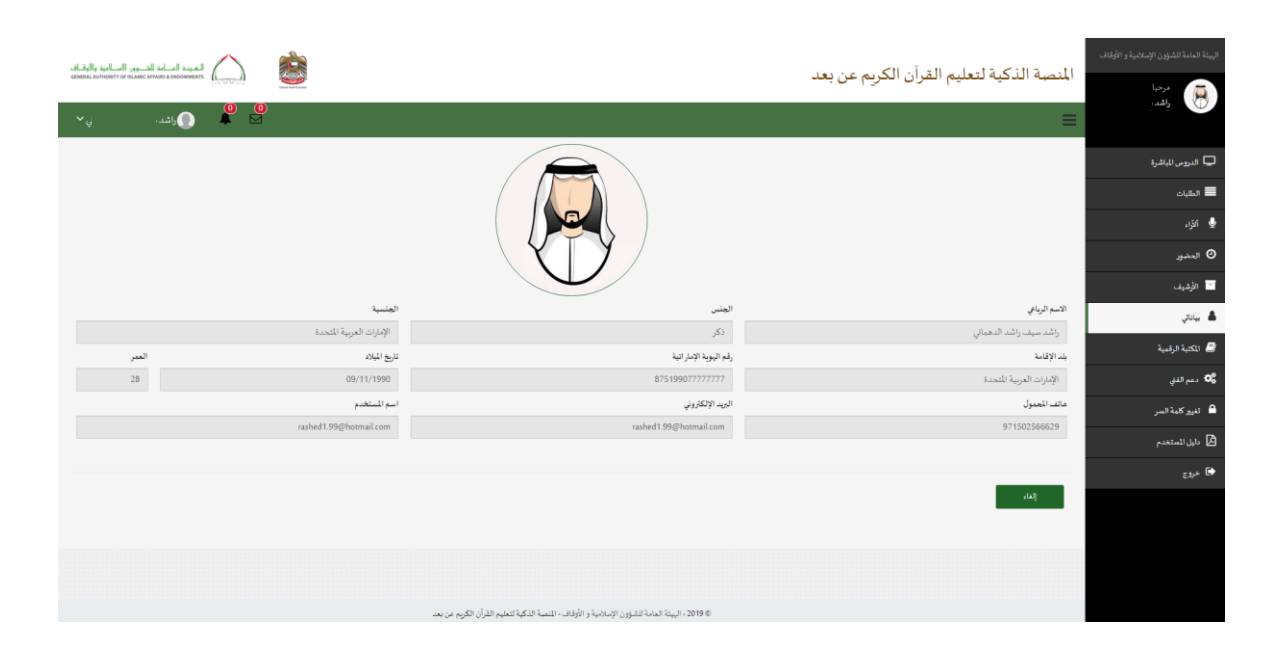

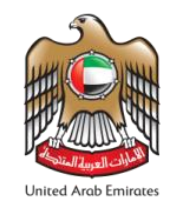

#### يمكن متابعة حالة الطلب من خلال الضغط على «الطلبات» على يمين الصفحة.

#### يمكنك الاطلاع على بياناتك الشخصية من خلال صفحة «بياناتي» على يمين الصفحة. الصفحة.

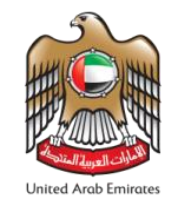

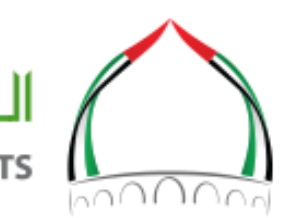

### الميئة العـــامة للشـــؤون الإســالمية والأوقــاف GENERAL AUTHORITY OF ISLAMIC AFFAIRS & ENDOWMENTS

يمكن الاطلاع على جميع المواد الخاصة بالفصول المنتسب إليها الطالب في صفحة « المكتبة الرقمية»، حيث سيكون بإمكانه مراجعة المواد و الإطلاع عليها في أي وقت.

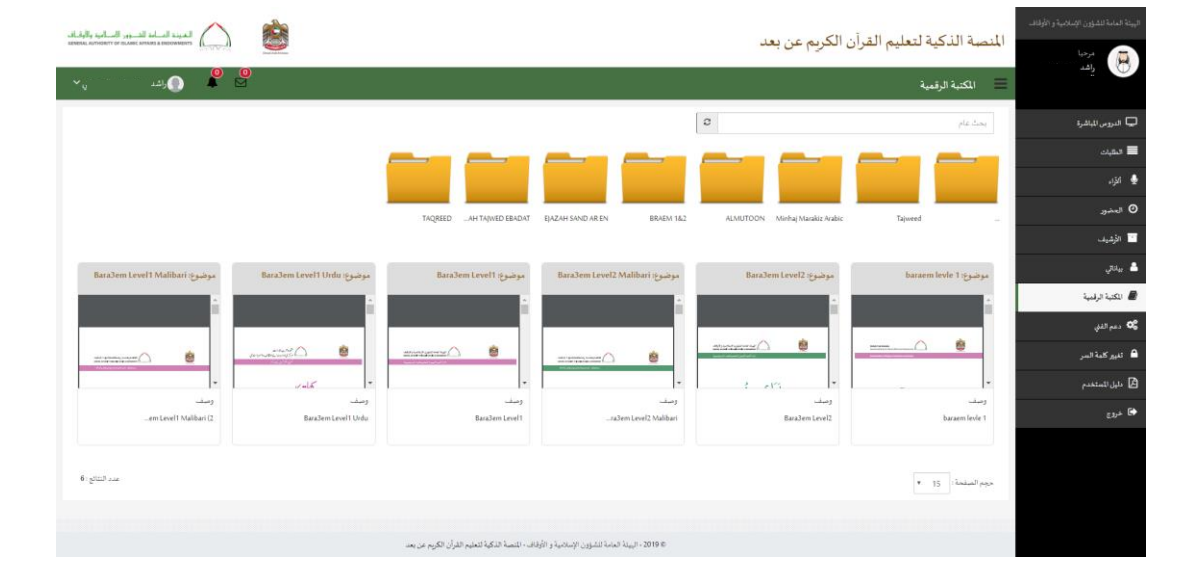

| المينة السامة السروم الإلبانية |                                                                             | المنصة الذكية لتعليم القرآن الكريم عن بعد                                                                            | البيئة العامة للشؤون الإسلامية و الأوقاف |
|--------------------------------|-----------------------------------------------------------------------------|----------------------------------------------------------------------------------------------------|------------------------------------------|
| 🛛 🌒 🌔 راشد، 💦 🔪                |                                                                             | 🗮 العضور                                                                                                    |                                          |
|                                | JL                                                                          | الدرس :                                                                                                    | 📮 الدروس الماشرة                         |
| Seat care 的                    | m                                                                           | ·                                                                                                    | 📕 الطبات                                 |
|                                |                                                                             |                                                                                                    | 👲 التراء                                 |
| يحت عام                        |                                                                             | مىدانتانغ ي المىشمە 10                                                                                               | ) المضور                                 |
| خول وقت الغروج الوقت المنقضي   | الثاريخ وقت ا                                                               | <u>ال</u> الدرمى المرامى المرامى المرامى المرامى المرامى المرامى المرامى المرامى المرامى المرامى المرامى المرامى الم | 🖬 الأشيف                                 |
|                                | عنام وجود سجلات للعرض                                                       |                                                                                                    | 📥 بېنې                                   |
| السابق التالي                  |                                                                             | بعرض 0 إل 0 من أصل 0 ستين                                                                                            | 🔎 الكتبة الرقمية                         |
|                                |                                                                             |                                                                                                    | دعم الفي 😋                               |
|                                |                                                                             |                                                                                                    | 🔒 ئىپوركلىة السر                         |
|                                |                                                                             |                                                                                                    | دليل للستخدم                             |
|                                |                                                                             |                                                                                                    | خروج                                     |
|                                |                                                                             |                                                                                                    |                                          |
|                                |                                                                             |                                                                                                    |                                          |
|                                |                                                                             |                                                                                                    |                                          |
|                                | العامة للشؤون الإسلامية و الأوقاف المنصة الذكية لتعليم القرأن الكريم عن بعد | . 2019 ه                                                                                                    |                                          |

يمكن للطالب الاطلاع على الحضور و الانصراف لديه من خلال صفحة «الحضور»

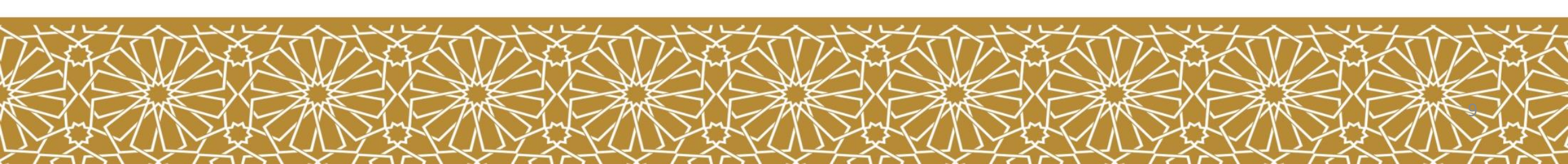

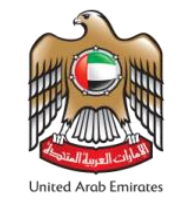

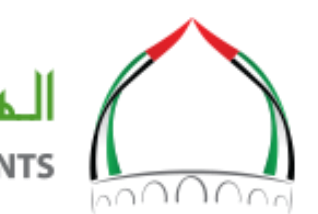

## الهيئة العامة للشوون الإسلامية والأوقاف

GENERAL AUTHORITY OF ISLAMIC AFFAIRS & ENDOWMENTS

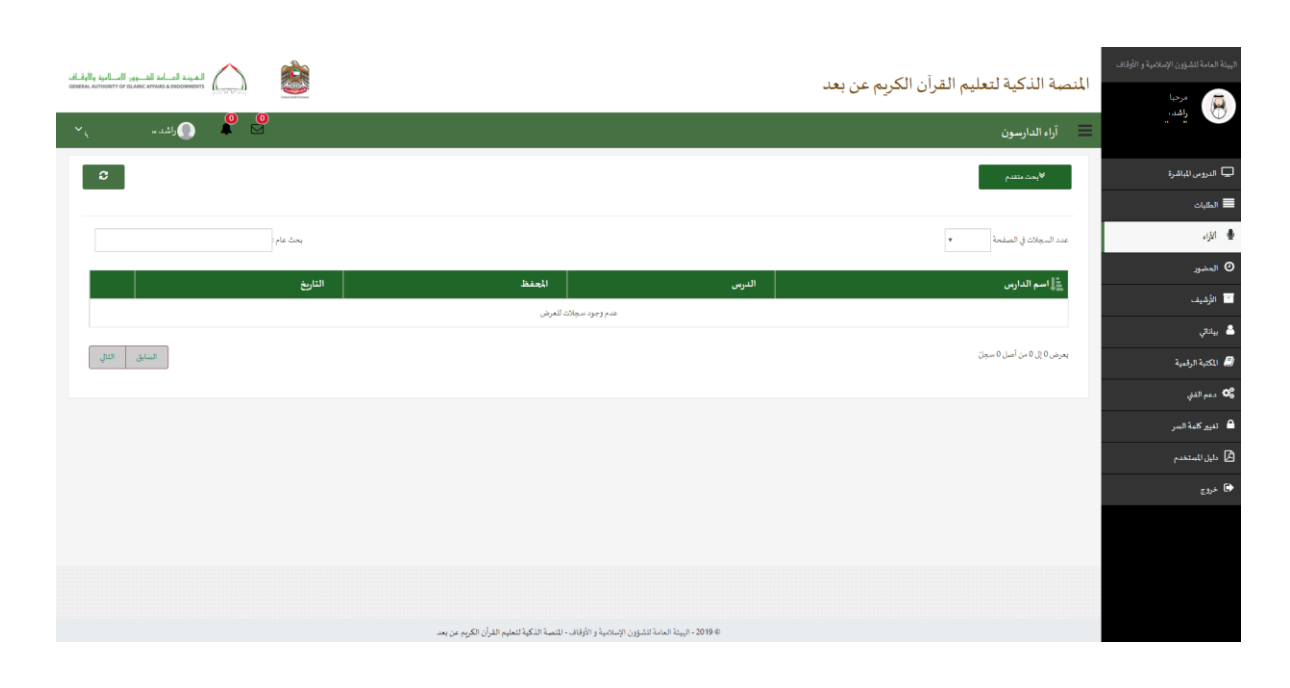

|                 |                 |                                                                  |                                         | سة الذكية لتعليم القرآن الكريم عن بعد                       | ليهنة العامة للشؤون الإسلامية و الأوقاف |
|-----------------|-----------------|------------------------------------------------------------------|-----------------------------------------|-------------------------------------------------------------|-----------------------------------------|
| 🙆 💄 🌒 واشد سر 🔨 |                 |                                                                  |                                         | الأرشيف                                                     |                                         |
| 0               |                 |                                                                  |                                         | ♦ بعث مقلدم                                                 | 🖵 الدرومن الماشرة                       |
|                 |                 |                                                                  |                                         |                                                             | المقبات                                 |
| بحث عام         |                 |                                                                  |                                         | عدد البديبارت في الصيقحة 🛛 🔻                                | 🖢 انزاء                                 |
| الة التسجيل     | الوقت           | التاريخ                                                          | العنظ                                   | <u>ال</u> الدرمن                                            | • المضور                                |
|                 | مۇرش<br>10.004M | AM 10:00:00 1/8/2019                                             | Ahmed Shikhani                          | طلاب عرب/الممتويات الحفظية/فحمول حفظ جزء تبارك/أحد - ثلاثاء | الأشيف                                  |
|                 |                 |                                                                  |                                         |                                                             | يباناتي 🛔                               |
| السايق التالي   |                 |                                                                  |                                         | المدد الإجمالي 1                                            | 🗐 المكتبة الرقمية                       |
|                 |                 |                                                                  |                                         |                                                             | <b>06</b> دعم الفني                     |
|                 |                 |                                                                  |                                         |                                                             | 🔒 ئۇيىر كامە السر                       |
|                 |                 |                                                                  |                                         |                                                             | دليل للستخدم                            |
|                 |                 |                                                                  |                                         |                                                             | 🖨 خروج                                  |
|                 |                 |                                                                  |                                         |                                                             |                                         |
|                 |                 |                                                                  |                                         |                                                             |                                         |
|                 |                 |                                                                  |                                         |                                                             |                                         |
|                 | يعد             | بؤون الإسلامية و الأوقاف - للنصبة الذكية لتعليم القرآن الكريم عن | 0 2019 - ال <sub>وق</sub> نة العامة للث |                                                             |                                         |

# في نهاية كل درس، يتم إرسال رابط لجميع الطلبة لتقييم المحاضرة. يمكنك الاطلاع على التقييم من خلال صفحة «الآراء»

يقوم النظام بتسجيل فيديو لجميع المحاضرات، و يتم أرشفتها تلقائيا. يمكن للطالب الإطلاع على تسجيل المحاضرات المنتسب إليها من خلال صفحة «الأرشيف»

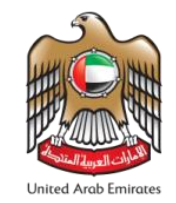

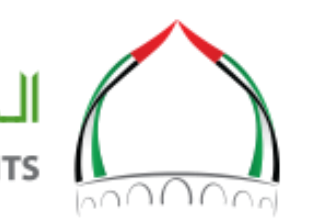

### الميئة العـــامة للشـــؤون الإســلامية والأوقــاف GENERAL AUTHORITY OF ISLAMIC AFFAIRS & ENDOWMENTS

بعد اعتماد الطالب في الفصل الافتراضي، سيظهر الفصل المسجل فيه مع معلومات الفصل في صفحة «الدروس المباشرة» ابدأ المحاضرة عبر الضبغط على زر «ابدأ»

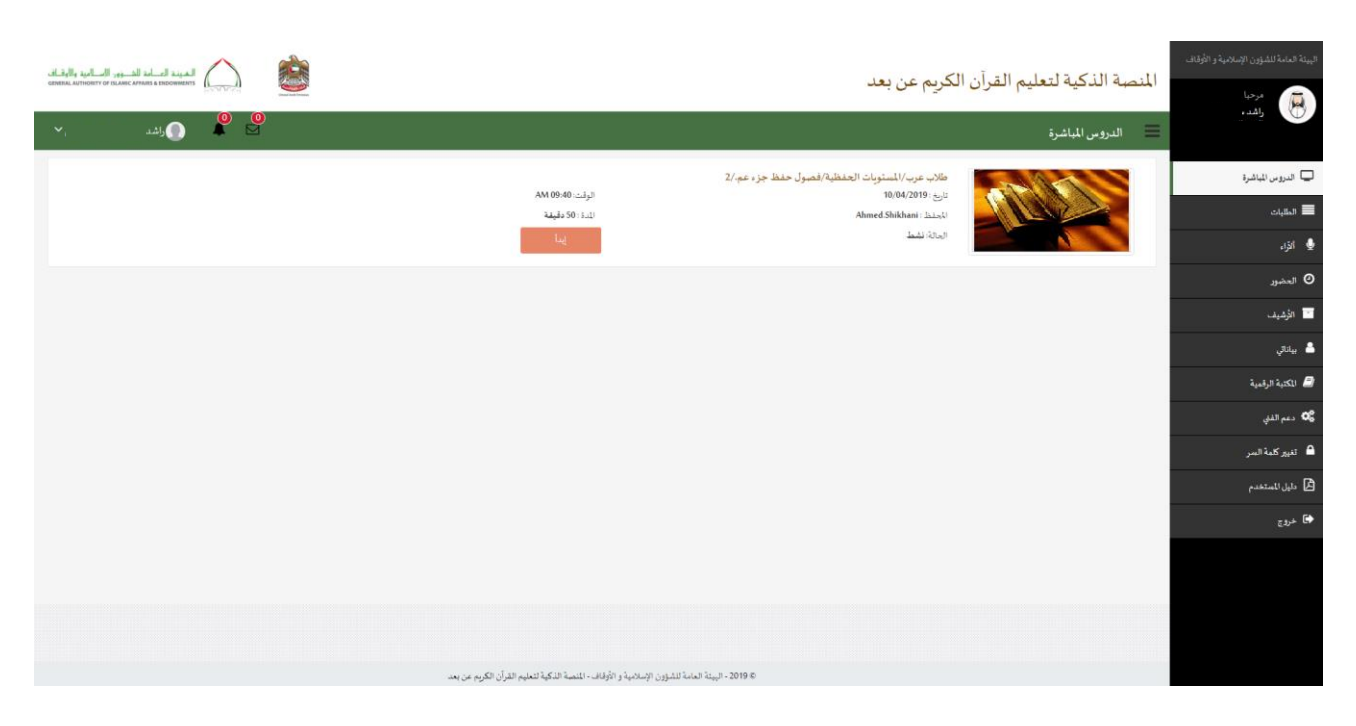

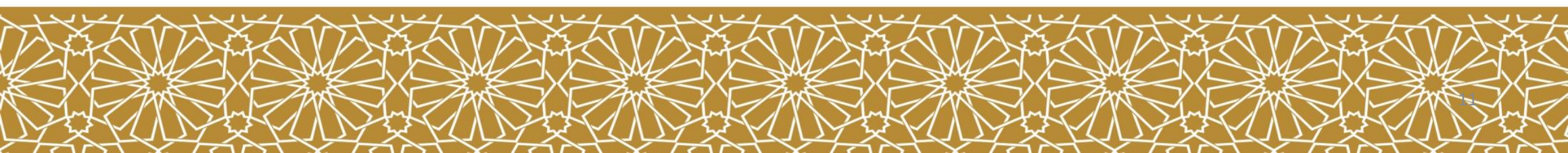

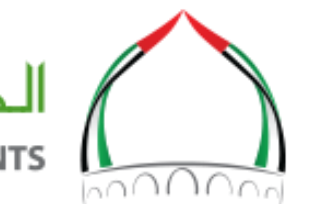

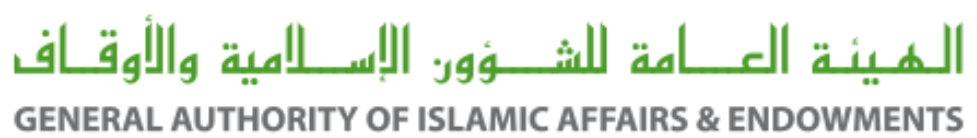

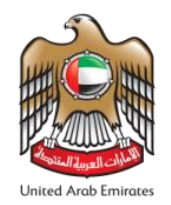

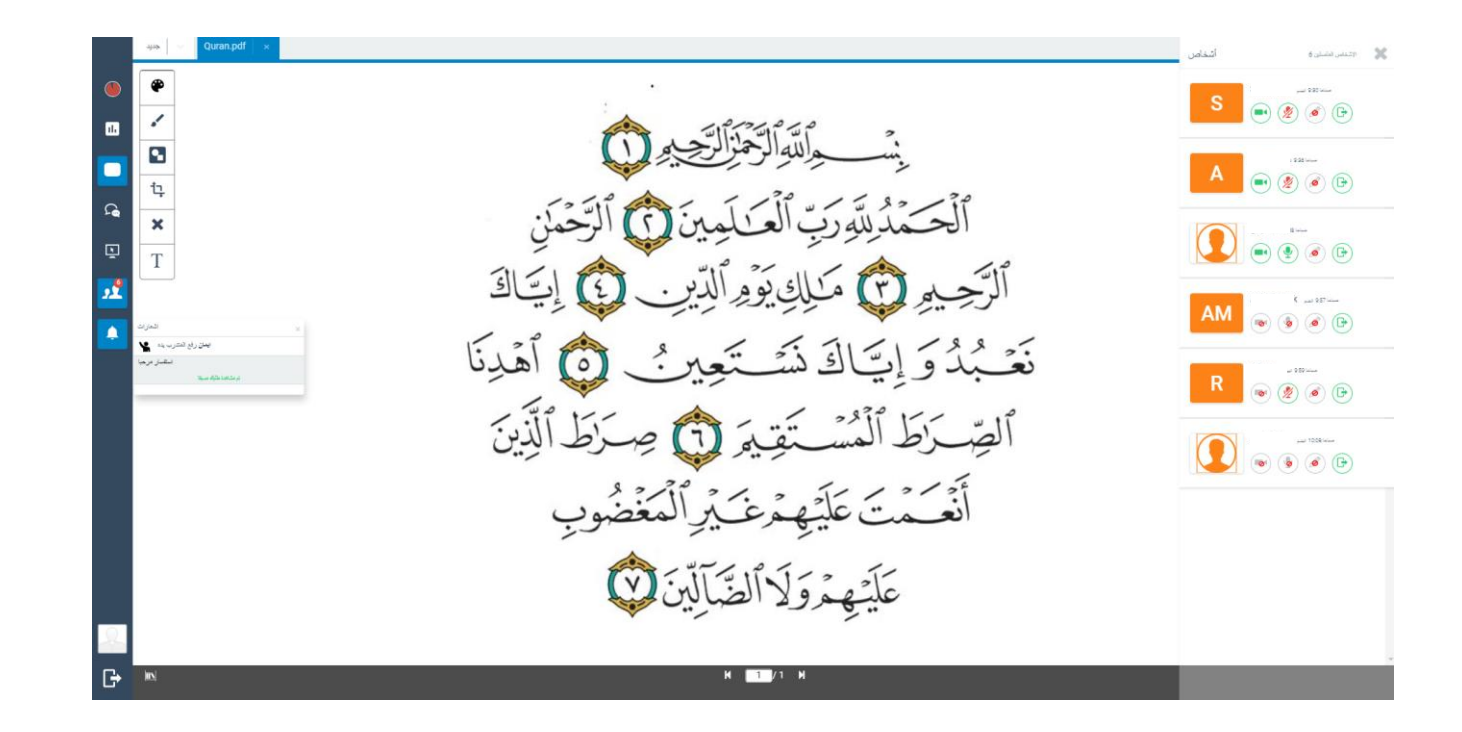

صورة لصفحة المحاضرة، حيث يعرض المحاضر هنا المادة المراد شرحها. يمكن للمحاضر تغيير شاشة العرض. كما يمكنه استخدام الأدوات الجانبية في الشرح.

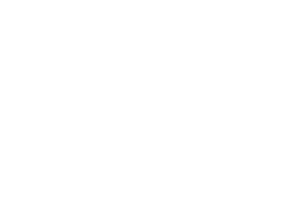

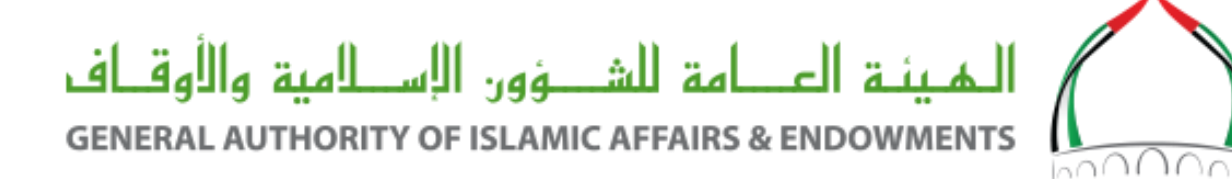

# مع تحيات الهيئة العامة للشؤون الإسلامية والأوقاف

https://live.awqaf.gov.ae

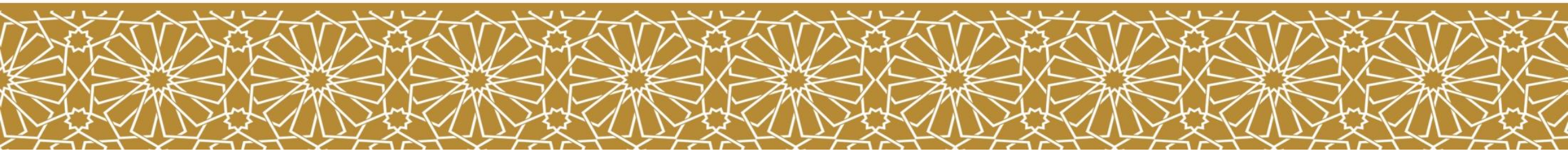